### DrJava's debugger och variabelbevakning

Detta dokument visar hur man kan köra ett program sats för sats med DrJava's debugger och samtidigt bevaka variabelvärden.

Man kommer då kunna se vilka satser som programmet genomlöper och samtidigt få se variabelvärden

#### Nedanstående program beräknar summan 1+2+3+4+5

```
public class Summera_12345 {
  public static void main (String[] arg) {
    int sum=0;
    for (int i=1; i<=5; i++) {
      sum = sum + i;
    } // Slut loopen
    System.out.println("Summan = " + sum);
  } // Slut mainmetoden
  // Slut klassen
```

Vi skall nu köra programmet så att vi ser vilka satser som genomförs och samtidigt få veta värdet på variabeln sum.

### Så här ser det ut DrJava

| J Z:\prog1\public_html                                                                                                    | \ht14\miniLessons\Autotrace_Debugg\Summera_12345.java                                                                                                    |  |  |  |  |  |  |
|----------------------------------------------------------------------------------------------------|----------------------------------------------------------------------------------------------------|--|--|--|--|--|--|
| <u>File E</u> dit <u>T</u> ools <u>P</u> roje                                                                                                    | ect <u>D</u> ebugger Language Level <u>H</u> elp                                                                                                    |  |  |  |  |  |  |
| 👫 New 🖾 Open                                                                                                    | 🗐 Save 🖹 Close 🔏 Cut 🖪 Copy 📋 Paste 💭 Undo                                                                                                    |  |  |  |  |  |  |
| Summers         123           1         2           3         4           5         6           7         8           9         10           11         12           13         14           15         16           17         18           19         20           21         22           23         - | <pre>// Ett program som summerar 1+2+3+4+5 mha en loop<br/>// Ett litet program som vi testar DrJava's debugger på<br/>public class Summera_12345 {<br/>public static void main (String[] arg) {<br/>int sum=0;<br/>for (int i=1; i&lt;=5; i++) {<br/>sum = sum + i;<br/>} // Slut loopen<br/>System.out.println("Summan = " + sum);<br/>} // Slut mainmetoden<br/>} // Slut klassen</pre> |  |  |  |  |  |  |
| Compiler readure TD                                                                                                    |                                                                                                    |  |  |  |  |  |  |
| Compiler ready: JDK 6.0_45 from C:\Program<br>Files\Java\jdk1.6.0_45\lib\tools.jar.                                                                                                    |                                                                                                    |  |  |  |  |  |  |
| Editing Z:\prog1\public_html\ht14\miniLessons\Autotrace_Debugg\Summer 1:0                                                                                                    |                                                                                                    |  |  |  |  |  |  |

### Välj Debug Mode

| J Z:\prog1            | publi         | c_html                | \ht: | 14\miniLessons\Autotrace_Debugg\Summe                                     | era_12345.java                      |               |        | ×   |
|-----------------------|---------------|-----------------------|------|---------------------------------------------------------------------------|-------------------------------------|---------------|--------|-----|
| <u>File</u> Edit      | <u>T</u> ools | <u>P</u> roje         | ect  | <u>D</u> ebugger <u>L</u> anguage Level <u>H</u> elp                      |                                     | _             |        |     |
| 🕞 New                 |               | Open                  |      | Debug Mode                                                                | Ctrl+Skift+D                        | Paste         | 🔵 Undo |     |
| Summera_12            | 3             | 1<br>2<br>3           | 1.   | Toggle Breakpoint on Current Line<br>Clear All Breakpoints<br>Breakpoints | Ctrl+B<br>Ctrl+Skift+B              | op<br>ugger   | på     |     |
|                       |               | 4<br>5<br>7<br>8<br>9 | р    | Resume Debugger<br>Step Into<br>Step Over<br>Step Out<br>Automatic Trace  | F7<br>F12<br>F11<br>Skift+F12<br>F9 |               |        |     |
|                       |               |                       |      |                                                                           |                                     |               |        |     |
|                       |               | 22<br>23              |      |                                                                           |                                     |               |        |     |
| Interactio            | ns            | Cons                  | ole  | Compiler Output                                                           |                                     |               |        |     |
| Compiler<br>Files\Jav | read<br>va\jd | y: JD<br>k1.6.        | 0    | 5.0_45 from C:\Program<br>45\lib\tools.jar.                               | Compiler                            | ;<br>t source | •      | ×   |
| Editing Z:\pi         | rog1\p        | ublic_                | htn  | nl\ht14\miniLessons\Autotrace_Debugg\S                                    | ummer                               |               |        | 1:0 |

### Resultatet blir så här

| J Z:\prog1\public_htr                                                                                                    | nl\ht14\miniLessons\Autotrace_Debugg\Summera_12345.java 📃 💻 💌                       |  |  |  |  |  |  |  |  |
|----------------------------------------------------------------------------------------------------|-------------------------------------------------------------------------------------|--|--|--|--|--|--|--|--|
| File Edit Tools Pro                                                                                                    | ject <u>D</u> ebugger <u>L</u> anguage Level <u>H</u> elp                           |  |  |  |  |  |  |  |  |
| 🤹 New 🖾 Oper                                                                                                    | n 📑 Save 🔀 Close 🐰 Cut 🖾 Copy 📋 Paste 🔊 Undo 🧃                                      |  |  |  |  |  |  |  |  |
| Summera_122<br>1 // Ett program som summerar 1+2+3+4+5 mha en loop<br>2 // Ett litet program som vi testar DrJava's debugger på<br>3<br>4 public class Summera_12345 {<br>5<br>6 public static void main (String[] arg) {<br>7<br>8 int sum=0;<br>9 for (int i=1; i<=5; i++) {<br>10 sum = sum + i;<br>11 } // Slut loopen<br>12<br>13 System.out.println("Summan = " + sum);<br>14 |                                                                                     |  |  |  |  |  |  |  |  |
| Stack                                                                                                    | Threads Resume X                                                                    |  |  |  |  |  |  |  |  |
| Watche ( Method                                                                                                    |                                                                                     |  |  |  |  |  |  |  |  |
|                                                                                                    | Step Into                                                                           |  |  |  |  |  |  |  |  |
|                                                                                                    | Step Over                                                                           |  |  |  |  |  |  |  |  |
|                                                                                                    | Step Out                                                                            |  |  |  |  |  |  |  |  |
| Current document is o                                                                                                    | ut of sync with the debugger and should be recompiled!                              |  |  |  |  |  |  |  |  |
| Interactions Cor                                                                                                    | sole Compiler Output                                                                |  |  |  |  |  |  |  |  |
| Compiler ready:<br>Files\Java\jdk1.                                                                                                    | Compiler ready: JDK 6.0_45 from C:\Program<br>Files\Java\jdk1.6.0_45\lib\tools.jar. |  |  |  |  |  |  |  |  |
| Toggling Debugger M                                                                                                    | ode 1:0                                                                             |  |  |  |  |  |  |  |  |

### Väljs Detach Debugger

| J Z:\prog1\public_html\ht]                                        | L4\miniLessons\Autotrace_Debugg\Summer                                                                                                    | a_12345.java                                   |                 | x   |
|-------------------------------------------------------------------|----------------------------------------------------------------------------------------------------|------------------------------------------------|-----------------|-----|
| <u>File Edit Tools Project</u>                                    | Debugger Language Level Help                                                                                                    |                                                | _               |     |
| 🕄 New 🔂 Open                                                      | ◆ Debug Mode                                                                                                    | Ctrl+Skift+D                                   | Paste 🔉 Undo    |     |
| Summera_123         1         /.           2         /.         3 | Toggle Breakpoint on Current Line<br>Clear All Breakpoints<br>Breakpoints                                                                           | Ctrl+B<br>Ctrl+Skift+B                         | op<br>ugger på  | 1   |
| 4 p<br>5<br>6<br>7<br>8<br>9<br>10<br>11<br>12<br>13<br>14        | Resume Debugger<br>Step Into<br>Step Over<br>Step Out<br>Automatic Trace<br>Detach Debugger<br>, , , State Toopen<br>System.out.println("Summan = " | F7<br>F12<br>F11<br>Skift+F12<br>F9<br>+ sum); |                 |     |
| Stack T                                                           |                                                                                                    |                                                | Resume          | ×   |
| Watches Method                                                    |                                                                                                    | Line                                           | Automatic Trace |     |
|                                                                   |                                                                                                    |                                                | Step Into       |     |
|                                                                   |                                                                                                    |                                                | Step Over       |     |
|                                                                   |                                                                                                    |                                                | Step Out        |     |
| Current document is out of                                        | sync with the debugger and should be reco                                                                                                    | ompiled!                                       |                 |     |
| Interactions Console                                              | Compiler Output                                                                                                    |                                                |                 |     |
| Compiler ready: JDK 6<br>Files\Java\jdk1.6.0_4                    | 5.0_45 from C:\Program<br>45\lib\tools.jar.                                                                                                    | Compiler<br>JDK 6.0_4                          | 15 T            | ×   |
| Toggling Debugger Mode                                            |                                                                                                    |                                                |                 | 1:0 |

### Mittendelen av DrJava's fönster frigörs i ett eget fönster

| 🛃 Debugger    | - Z:\prog1\public_html\ht   | 14\miniLesso | ons\Aut 😐 😐     | x |
|---------------|-----------------------------|--------------|-----------------|---|
|               | Stack Threads               |              | Resume          | X |
| Watches       | Method Li                   |              | Automatic Trace |   |
| <u></u>       |                             |              | Step Into       |   |
|               |                             |              | Step Over       |   |
|               |                             |              | Step Out        |   |
|               |                             |              |                 |   |
| Current docur | ment is out of sync with th | e debugg     |                 |   |

### Modifiera det fönstret så att det ser ut så här

| Name Value Type Stack | Automatic Trace |
|-----------------------|-----------------|
| Slack                 |                 |
| 11-1                  | Step Into       |
| Met                   | Step Over       |
|                       | Step Out        |

# Markera en sats i mainmetoden. Välj att markera den första satsen

| 🛿 Z:\prog1\public_html\ht14\miniLessons\Autotrace_Debugg\Summera_12345.java                                                                                                    |                                  |               |              |        |         |           |      |  |  |
|----------------------------------------------------------------------------------------------------|----------------------------------|---------------|--------------|--------|---------|-----------|------|--|--|
| <u>File Edit Tools Proje</u>                                                                                                    | ect <u>D</u> ebugger <u>L</u> ar | nguage Level  | <u>H</u> elp |        |         |           |      |  |  |
| 👫 New 🖾 Open                                                                                                    | 📳 Save 🛛                         | × Close       | 🔏 Cut        | 🚹 Сору | 📋 Paste | Undo      | ۲    |  |  |
| <pre>3ummera_123 1 // Ett program som summerar 1+2+3+4+5 mha en loop 2 // Ett litet program som vi testar DrJava's debugger på 3 4 public class Summera_12345 { 5 6 public static void main (String[] arg) { 7 8 int sum=0; 9 for (int i=1; i&lt;=5; i++) { 10 sum = sum + i; 11 } // Slut loopen 12 13 System.out.println("Summan = " + sum); 14 15 } // Slut mainmetoden 16 17 18 19 19 10 10 10 10 10 10 10 10 10 10 10 10 10</pre> |                                  |               |              |        |         |           |      |  |  |
| Interactions Cons                                                                                                    | sole Compiler O                  | utput Break   | points       |        |         |           |      |  |  |
|                                                                                                    |                                  |               |              |        | P       | revious   | X    |  |  |
|                                                                                                    |                                  |               |              |        |         | Next      |      |  |  |
|                                                                                                    |                                  |               |              |        |         | Disable   |      |  |  |
|                                                                                                    |                                  |               |              |        |         | Go to     |      |  |  |
|                                                                                                    | Remove                           |               |              |        |         |           |      |  |  |
|                                                                                                    |                                  |               |              |        | Re      | emove All |      |  |  |
|                                                                                                    |                                  |               |              |        |         |           |      |  |  |
| Editing Z:\prog1\public_                                                                                                    | _html\ht14\miniLes               | sons\Autotrac | e_Debugg\    | Summer |         |           | 8:14 |  |  |

### Högermusklicka och välj Toggle Breakpoint

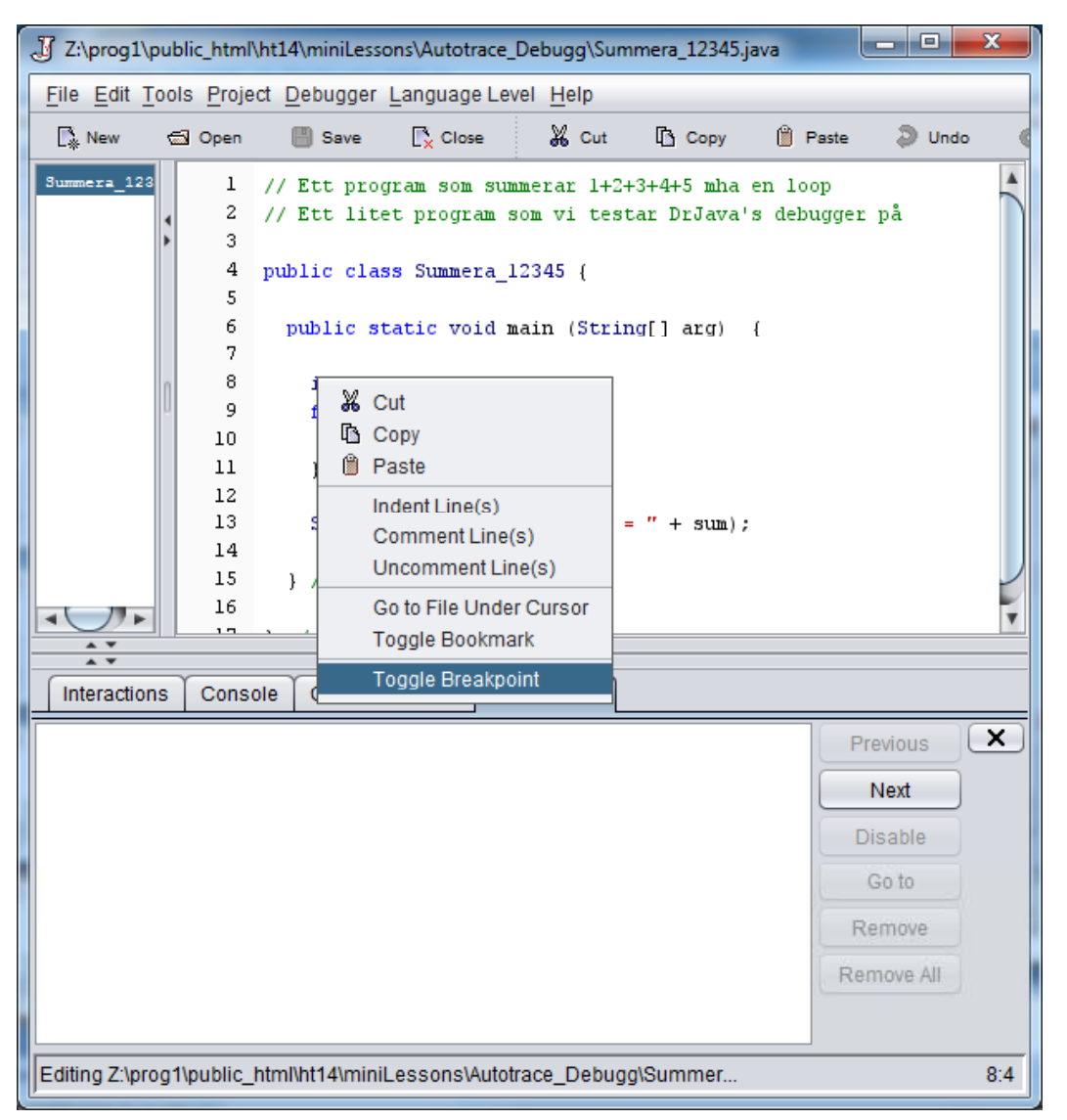

### Satsen markeras med rött

| J Z:\prog1                                                                                                    | public_html                 | \ht14\miniLesso     | ons\Autotrace       | _Debugg\Sum      | imera_12345.ja | ava       | - 0                                        | x   |
|----------------------------------------------------------------------------------------------------|-----------------------------|---------------------|---------------------|------------------|----------------|-----------|--------------------------------------------|-----|
| <u>File Edit</u>                                                                                                    | <u>T</u> ools <u>P</u> roje | ct <u>D</u> ebugger | <u>L</u> anguage Le | vel <u>H</u> elp |                |           |                                            |     |
| 👫 New                                                                                                    | 🔂 Open                      | 📕 Save              | 💦 Close             | 🔏 Cut            | 🖪 Сору         | 📋 Paste   | Undo                                       | •   |
| Summera_123  I // Ett program som summerar 1+2+3+4+5 mha en loop  // Ett litet program som vi testar DrJava's debugger på  public class Summera_12345 {  public static void main (String[] arg) {      int sum=0;      for (int i=1; i<=5; i++) {          sum = sum + i;          l1 } // Slut loopen          l2          System.out.println("Summan = " + sum);          l4          l5 } // Slut mainmetoden          l6          r          r          r |                             |                     |                     |                  |                |           |                                            |     |
| Interactio                                                                                                    | ns Cons                     | ole Compile         | r Output Br         | eakpoints        |                |           |                                            |     |
| Z:\pro<br>8: int s                                                                                                    | ig1\public_h<br>sum=0;      | tml\ht14\miniL      | essons\Autotr       | ace_Debugg\      | Summera_12     | 345.ja Pr | Next<br>Next<br>Go to<br>emove<br>Move All | ×   |
| Editing Z:\pr                                                                                                    | rog1\public_                | html\ht14\minil     | _essons\Auto        | trace_Debug      | g\Summer       |           |                                            | 8:5 |

Vi har därmed bestämt en "stoppsats" i programmet, vilket innebär att om vi kör programmet, kommer programmet att stanna vid denna sats. Man kan köra programmet vidare från denna sats. Nu skall vi köra programmet, genom att välja Run. Vad som kommer att hända är att programmet kommer att starta, men stanna vid den sats vi markerat med rött

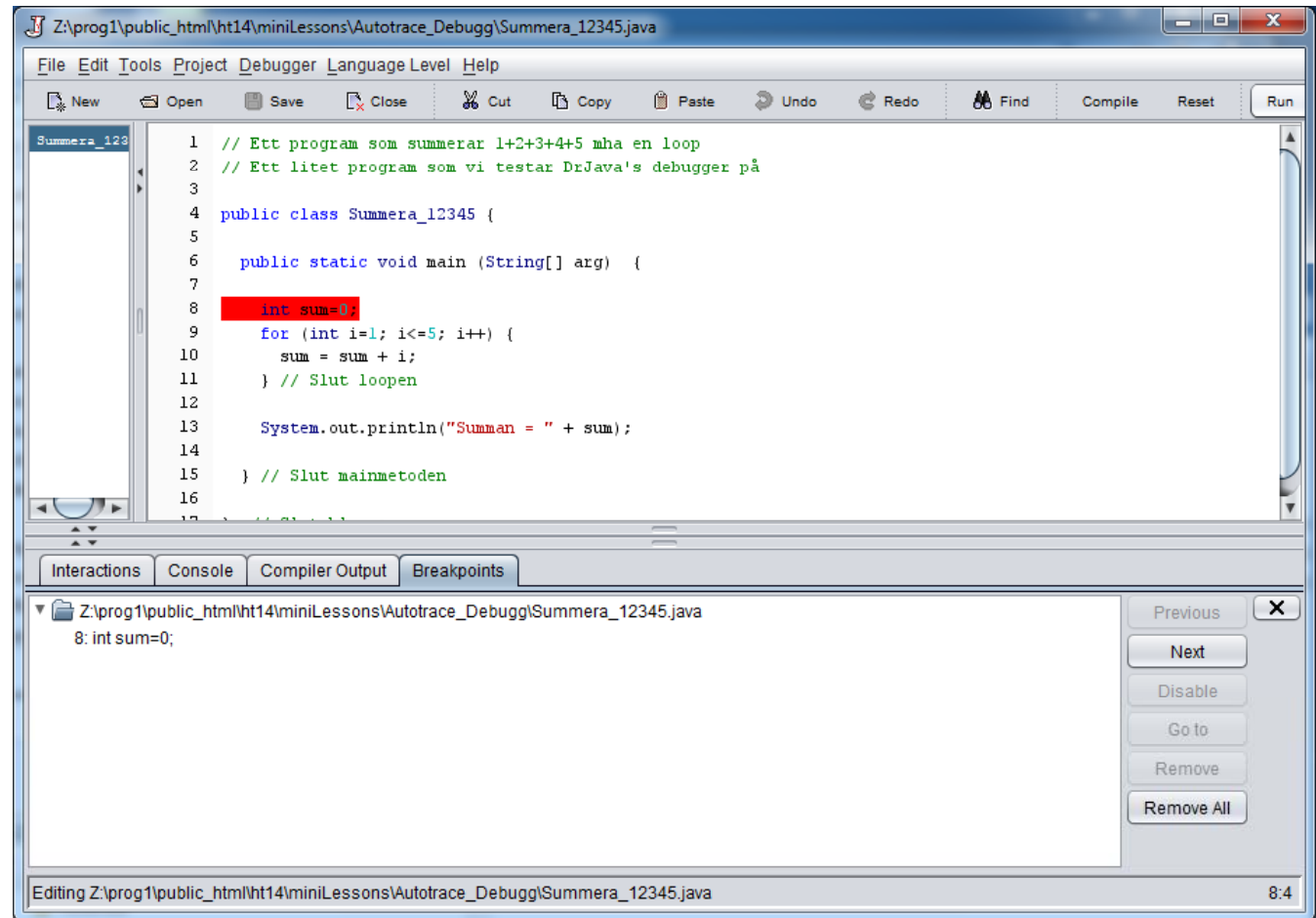

Den röda satsen blir blå, vilket indikerar att programmet har tagit en paus och nästa sats som skall utföras är den

blåa

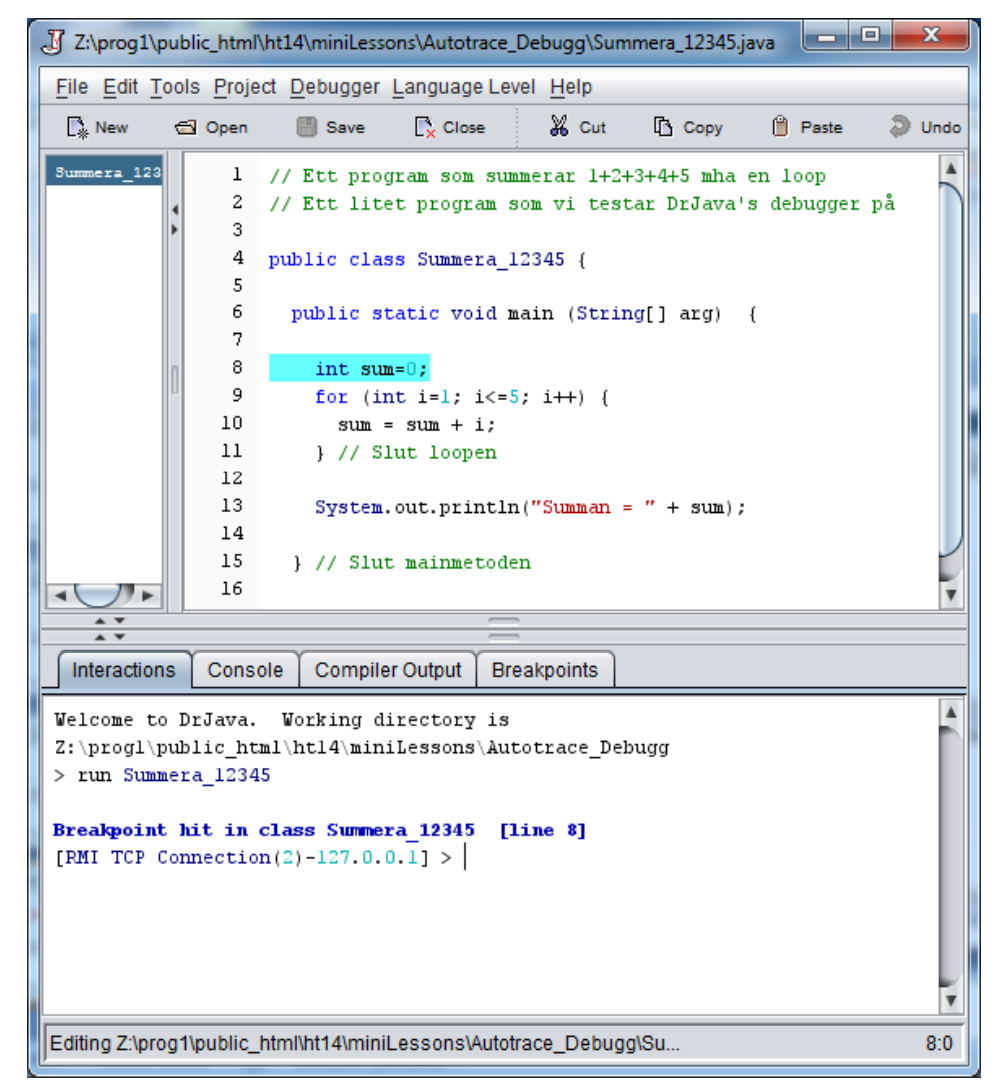

I debuggerfönstret, skriv in variabelnamnet sum följt av ENTER, så bör det se ut så här.

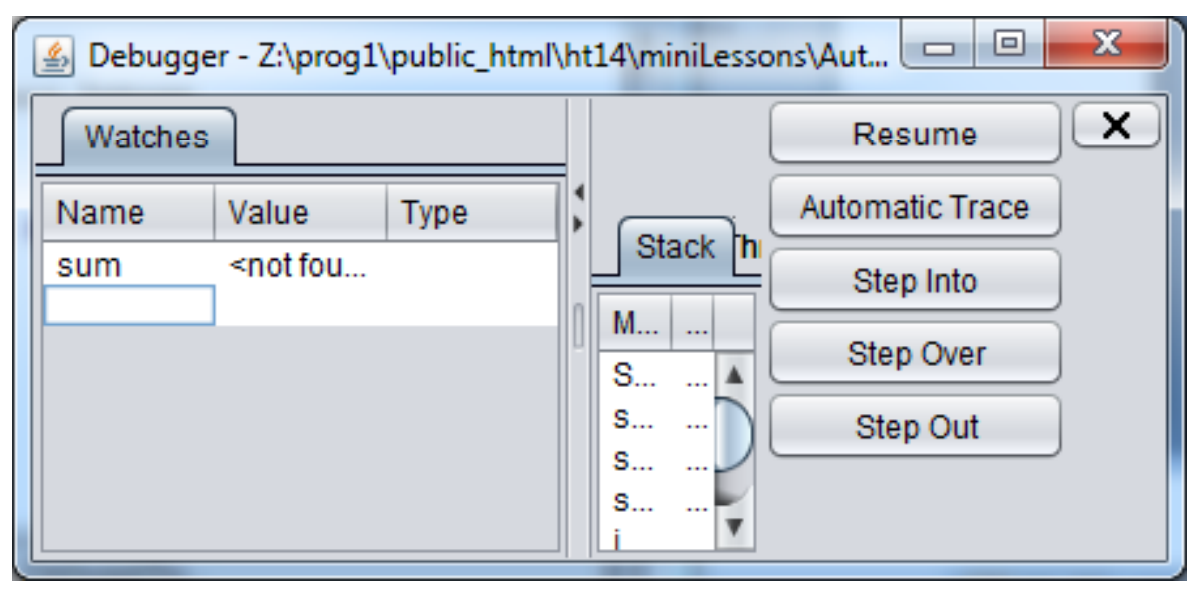

Vi har därmed begärt att få bevakning på variabeln sum, dvs få dess värden utskrivna under Value. Men där står <not found> vilket beror på att satsen int sum=0; inte är utförd än.

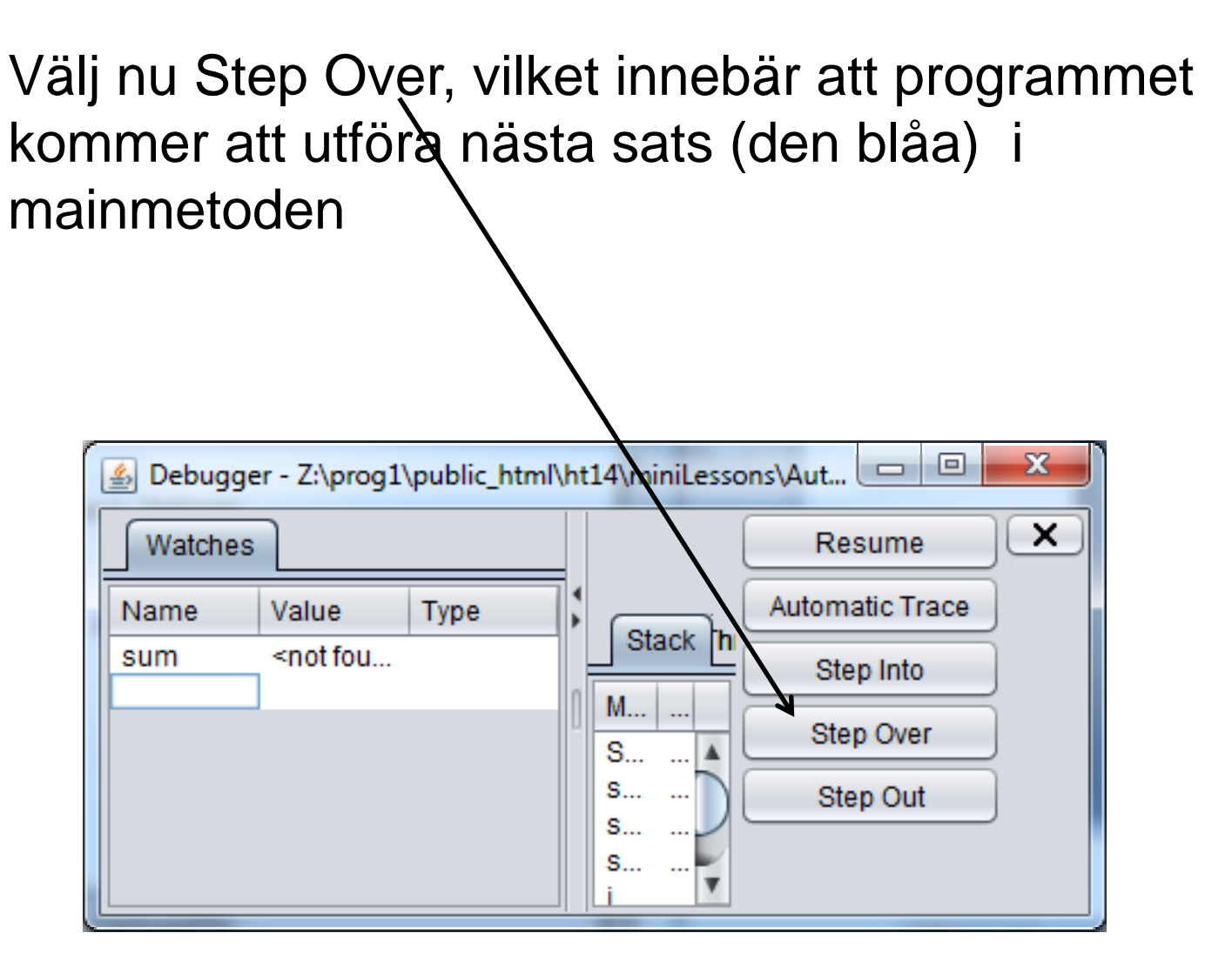

# Så här ser det ut i programkoden, nästa sats att utföra är blå.

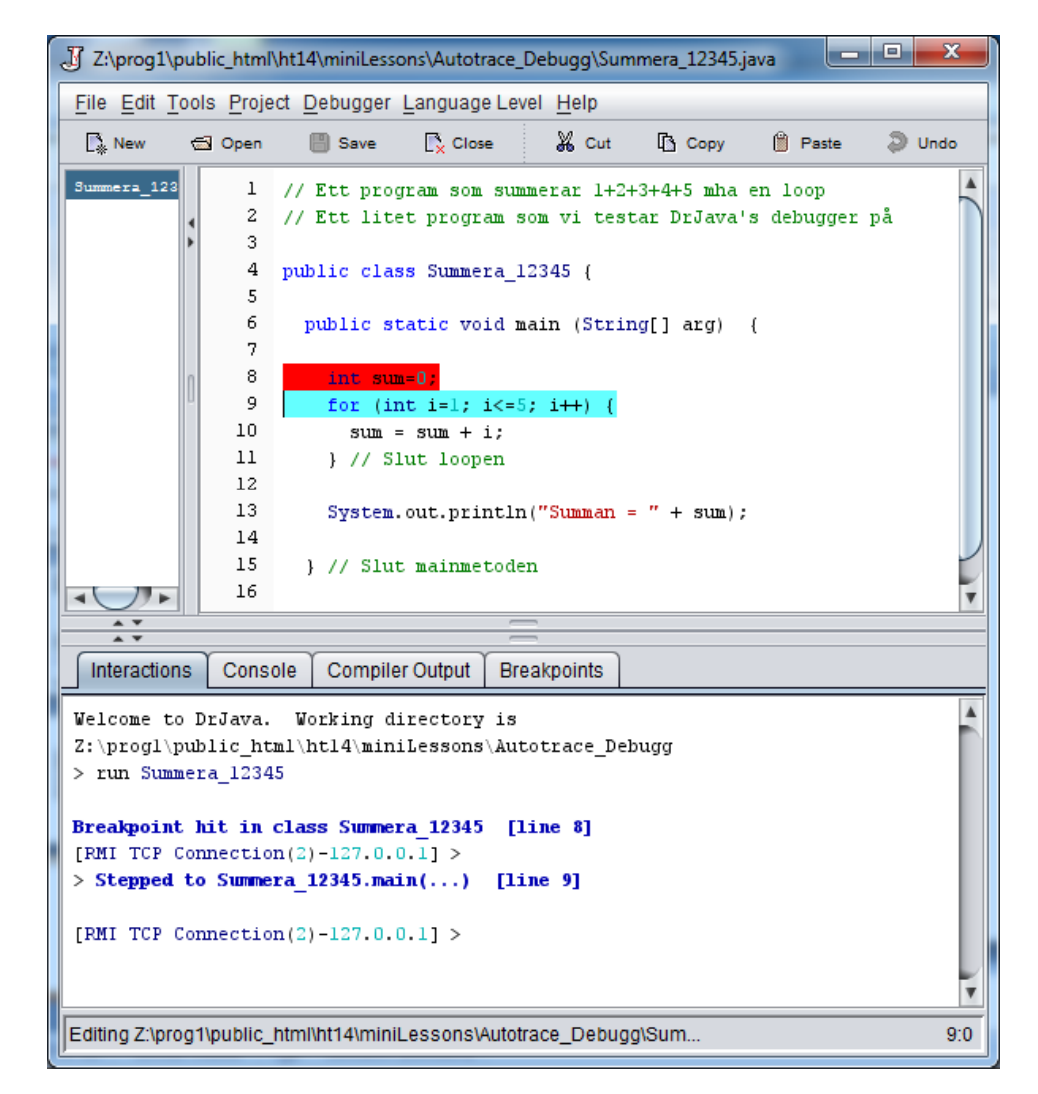

För varje Step Over som görs kommer programmet att utföra nästa sats. Programmet innehåller ju en loop, så vi kommer att se att programmet snurrar i loopen.

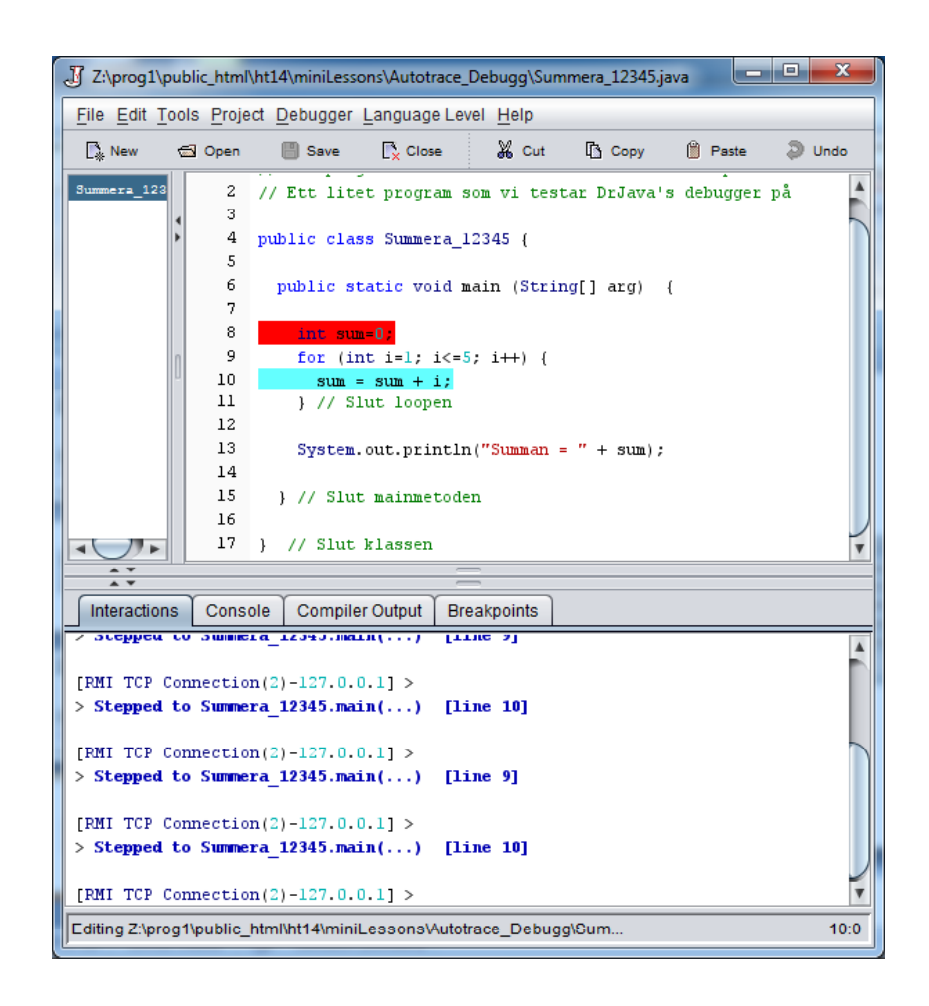

DrJava's debugger - bevakning av variabelvärden

### När programmet utför det andra varvet i loopen ser det ut så här.

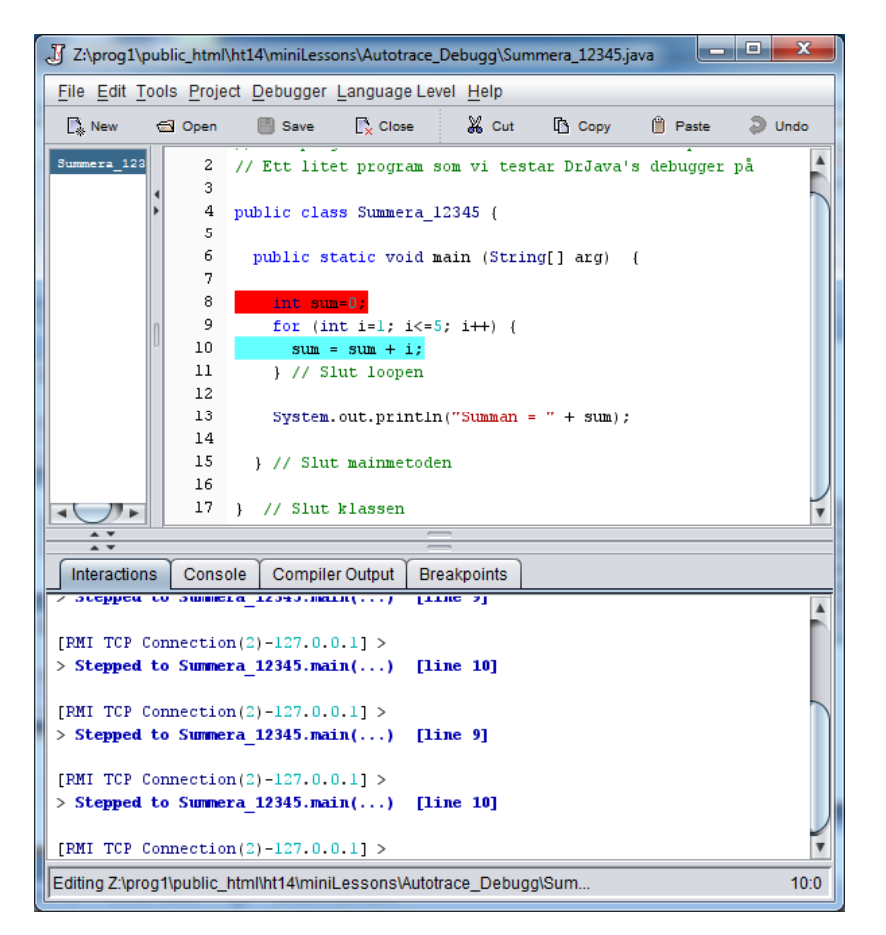

### Vi ser i debuggerfönstret (under Watches) att variabeln sum har värdet 1

| 🛓 Debugge | r - Z:\prog1 | public_html | h | t14\miniLesso | ns\Aut          | x |
|-----------|--------------|-------------|---|---------------|-----------------|---|
| Watches   |              |             |   |               | Resume          | × |
| Name      | Value        | Туре        | • |               | Automatic Trace |   |
| sum       | 1            | int or Int  |   |               | Step Into       |   |
|           |              |             |   | M             | Step Over       |   |
|           |              |             |   | s             | Step Out        |   |
|           |              |             |   | S             |                 |   |
|           |              |             |   |               |                 |   |

För att köra färdigt programmet, välj Resume.

### Alternativ körning – debugga med Automatic Trace

Låt nu programmet vara kvar i Debug Mode och ha kvar stoppsatsen enligt föregående exempel. Starta programmet med Run, ha kvar bevakning på sum, men välj nu Automatic Trace (istf tidigare Step Into). Programmet kommer nu köra hela programmet sats för sats i slowmotion och du kommer löpande få se värdet av sum.

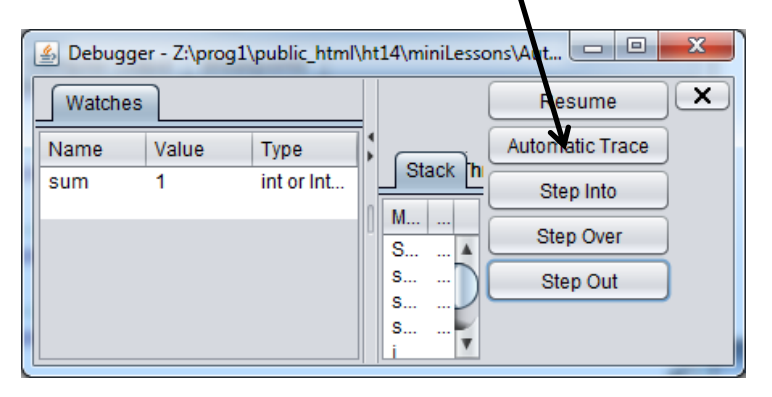

För att ändra hastigheten på slowmotion, gå in under Edit>Preferences>Debugger Och ändra värdet på Auto-Step Rate